## 2016 MARKETING PROGRAMS – RATE LOADING INSTRUCTIONS PREFERRED PRIDE (GLOBAL)

| Rate Category:                         | MKT – PH and R Marketing Programs                                                                                                    |
|----------------------------------------|----------------------------------------------------------------------------------------------------|
| Rate Type:                             | Public                                                                                                    |
| Package Rate Code /<br>Rate Type Code: | MKTPRD                                                                                                    |
| Package Name /<br>Rate Type Name:      | Preferred Pride                                                                                                    |
| Default Short Description:             | Best available rate - celebratory amenity and double iPrefer points.<br>Terms and conditions apply.<br>(NOTE-IMPORTANT- If your property does not participate in iPrefer,<br>please remove iPrefer Points verbiage in short and long descriptions<br>before proceeding) |
| Default Long Description:              | Enjoy accommodations at best available rate plus [ <i>Hotel to specify amenity</i> ]. iPrefer terms and conditions apply.                                                                                                    |
| Rate Type Class:                       | Package                                                                                                    |
| Rate Attributes:                       | <ul> <li>Include Tax By Default</li> <li>Suppress Rate</li> <li>Commissionable</li> <li>Require Credentials at Check-In</li> <li>Breakfast included in rate</li> </ul>                                                                                                  |
| Channels:                              | <ul> <li>☐ Booking Engine ☐ GDS</li> <li>☐ Confidential</li> <li>☐ Confidential</li> </ul>                                                                                                    |
| Valid Arrival Dates:                   | January 1, 2016 - March 31, 2017                                                                                                    |
| Terms & Conditions:                    | Hotel must be TAG or IGLTA certified to participate.<br>NOTE: amenity must differ from iPrefer amenity.                                                                                                    |
| Recommended Rate Strategy:             | BAR, Double points funded by PH and R.                                                                                                    |

Please review the following program information and instructions.

## **Loading Instructions**

- 1. A "New Rate Shell" has been added for you under Rate Configuration in the SynXis CRS.
- 2. Assign to the MKT-PH and R Marketing Programs Rate Category.
- 3. Add descriptions per channel and by language if necessary.
- 4. Add travel agency commission percentage, 10% minimum recommended.
- 5. Add the room types for this rate.
- 6. Review the validity dates as per page 1. You may start selling this program immediately by adjusting your start dates.
- 7. Add the derived or fixed rate.
- 8. Add offsets or rate attributes as necessary.
- 9. Ensure that the Rate Code is open to the appropriate channels as listed on page 1.
- 10. Double check the guarantee and cancellation policies.
- 11. Insert stay restrictions if applicable
- 12. Save the rate plan.
- 13. Go to Product Assignment to review and adjust your rate display order by channel. We recommend lowest to highest.
- 14. To set up the promotion/branch code, please see example below.
- 15. Go to **Set Up > Rates > Promotions** 
  - a. Click on "Add New"
  - b. Level: Hotel
  - c. Code: MKTPRD, Name: MKTPRD Preferred Pride
     Description: Preferred Pride
     Do NOT select Slash Through Pricing unless promotional pricing rules are used.
  - d. Select Preferred Pride in the list of Rates, then Save
  - e. Click Add New Branch, Code: MKTPRD, Name: Preferred Pride
  - f. Password: MKTPRD
- 16. Upon completion, you MUST notify Preferred Hotels & Resorts when you have completed the

loading of this rate at <u>MktgProgramRates@PreferredHotels.com</u> (Upon receipt we will activate your hotel on program website, pending a quality assurance audit). PLEASE NOTE, rates have already been mapped to the appropriate channels so a General Viewership Rate Mapping Form is not required to be sent.

17. Please load rates within 5 business days of receipt of this document.